## **Read your mail in Android**

This guide is suitable for both the Gmail and the Email applications. Other email applications are probably similar.

Replace usern with your user name and User Name with your name.

There are several ways to get to the account creation screen:

1. Open one of the apps. If no account has been configured yet it will prompt you to add an account. If an account already exists, go to *settings* and click *add an account*. Gmail will prompt you for the kind op account, choose *other*.

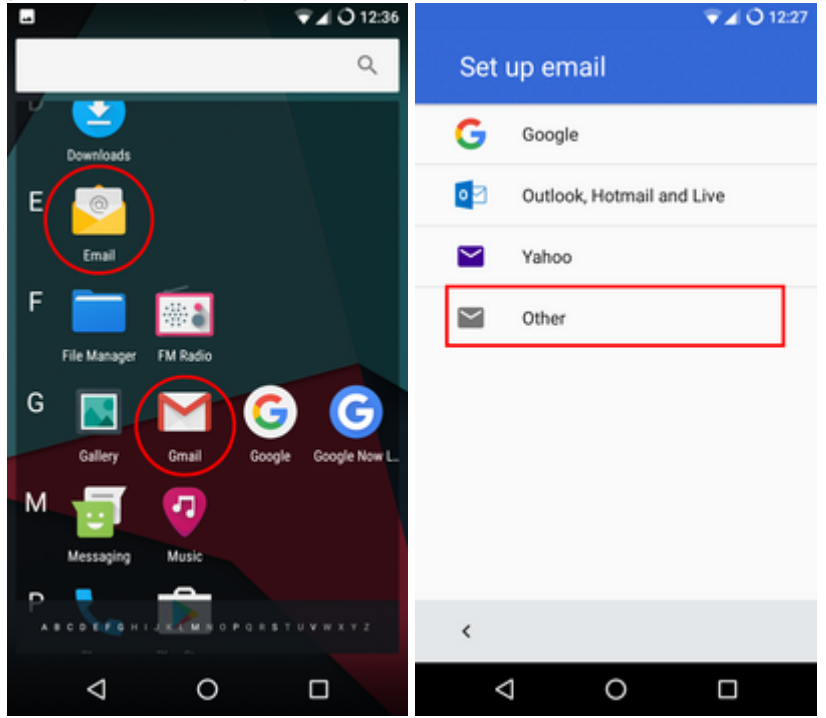

2. Go to your phone's *settings*  $\rightarrow$  *accounts* and add an IMAP-account:

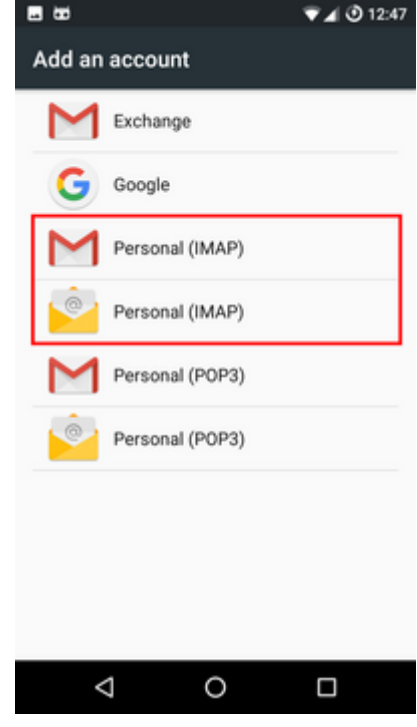

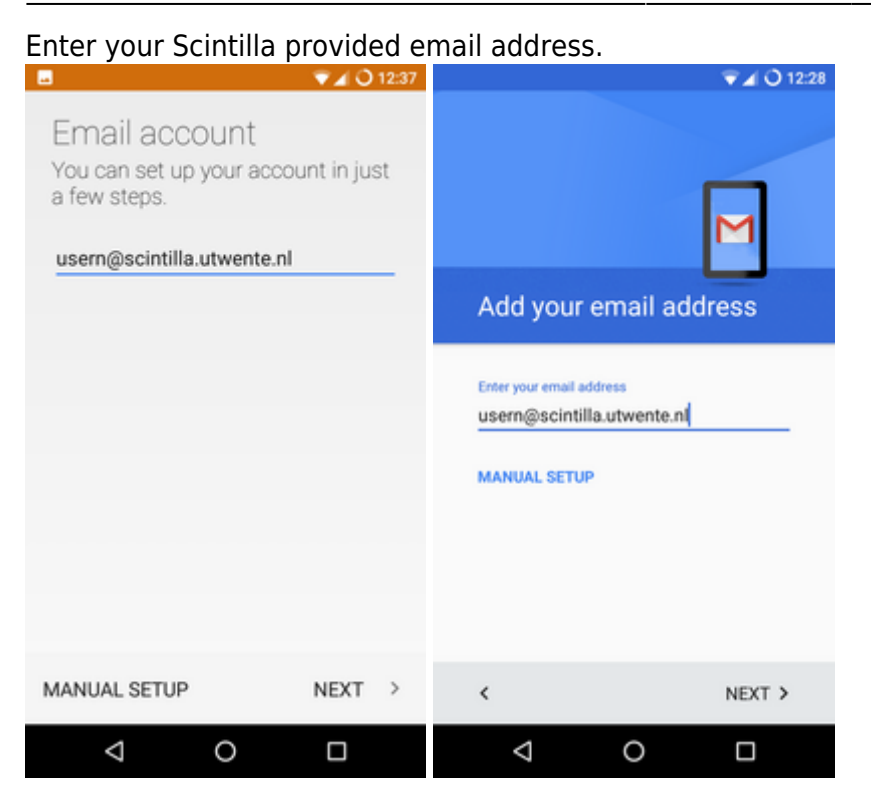

Select IMAP as your account type. This screen is not shown when you have selected an IMAP account in accounts.

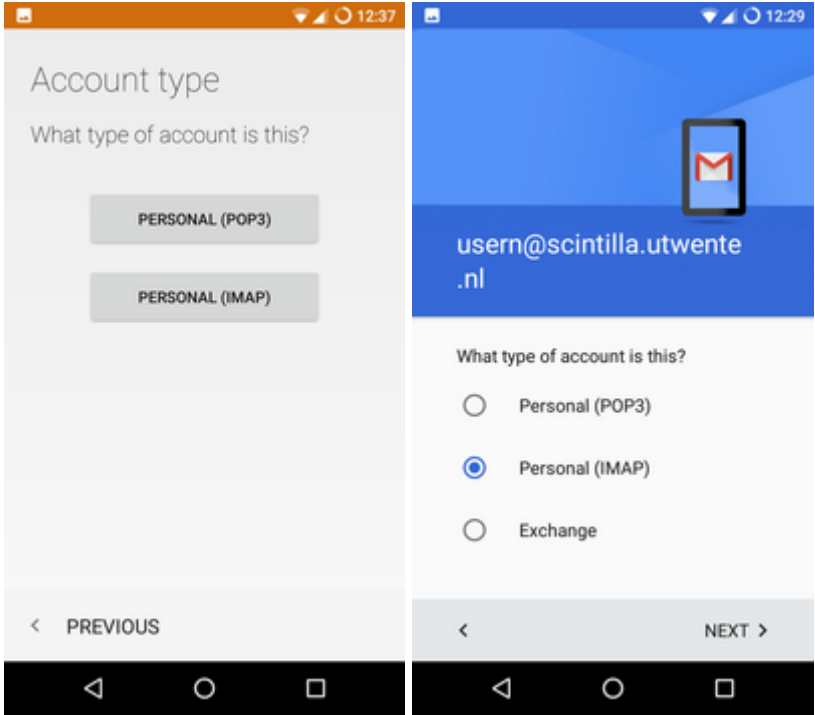

Enter your password.

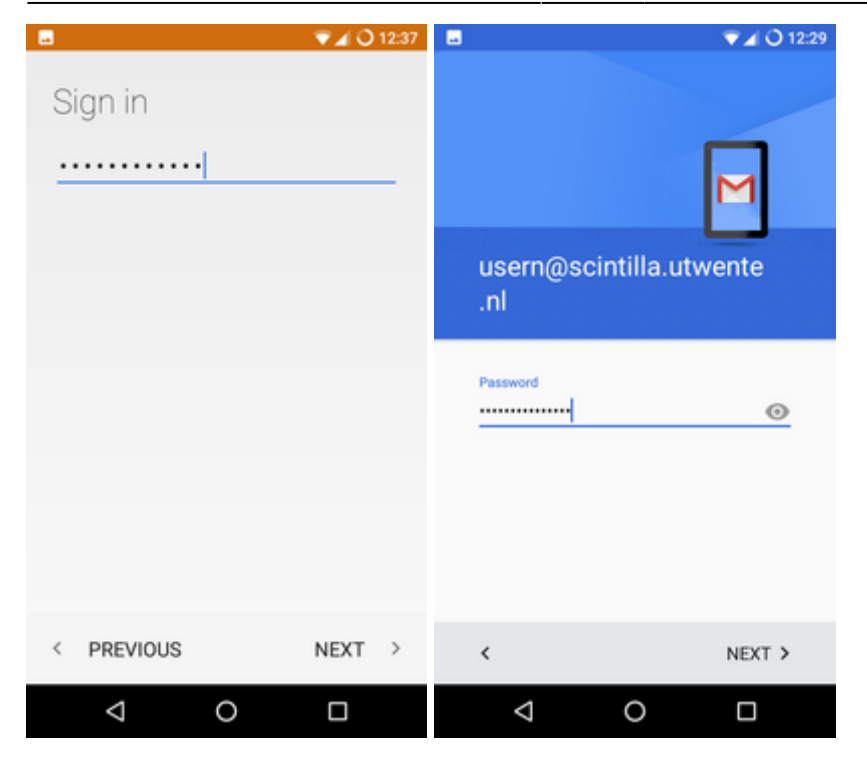

## Enter the incoming server settings as shown.

|                                          | 👻 🖌 🔿 12:38 | -                                |                   | 💎 🖌 🔾 12:3 | 0 |
|------------------------------------------|-------------|----------------------------------|-------------------|------------|---|
| Incoming server<br>settings              |             | Incomir                          | ng server s       | ettings    |   |
| USERNAME<br>usern@scintilla.utwente.nl   |             | Usemame<br>usern@scii            | ntilla.utwente.nl |            |   |
| PASSWORD                                 |             |                                  |                   | <u>•</u> × |   |
| SERVER                                   |             | Server<br>imap.scinti            | lla.utwente.nl    |            |   |
| imap.scintilla.utwente.nl                |             | Port                             |                   |            |   |
| PORT<br>143<br>SECURITY TYPE<br>STARTTLS |             | 143<br>Security type<br>STARTTLS |                   | •          |   |
| < PREVIOUS                               | NEXT >      | <                                |                   | NEXT >     |   |
|                                          |             | $\bigtriangledown$               | 0                 |            |   |

Enter the outgoing server settings as shown.

|                                              | 🐨 🖌 🔿 12:38 |                 |                           |            | 🐨 🖌 🔿 12:31 |
|----------------------------------------------|-------------|-----------------|---------------------------|------------|-------------|
| Outgoing server<br>settings                  |             | Out             | tgoing se                 | erver sett | tings       |
| -                                            |             | Requi           | ire sign-in               |            |             |
| SMTP SERVER<br>smtp.scintilla.utwente.nl     |             | Userna<br>usern | ⊪me<br>n⊚scintilla.u      | rtwente.nl |             |
| PORT                                         |             | Passw           | vord                      |            |             |
| 587                                          |             |                 |                           |            | $\odot$ ×   |
| SECURITY TYPE<br>STARTTLS<br>Require sign-in | Ŧ           | SMTP<br>Smtp    | server<br>o.scintilla.utw | vente.nl   |             |
| USERNAME                                     |             | 587             |                           |            |             |
| usern@scintilla.utwente.nl                   |             | Securi          | ty type<br>RTTLS          |            | ÷           |
| < PREVIOUS                                   | NEXT >      | <               |                           |            | NEXT >      |
|                                              |             |                 | $\triangleleft$           | 0          |             |

Set the account options to your likings (defaults shown).

| - <mark></mark>                                                | ▼ ▲ Q 12:39 | IIIIIIIIIIIIIIIIIIIIIIIIIIIIIIIIIIII                            |
|----------------------------------------------------------------|-------------|-----------------------------------------------------------------|
| Account options<br>Sync frequency:<br>Every 15 minutes         | ×           |                                                                 |
| Sync emails from:                                              |             | Account options                                                 |
| Last week                                                      | ÷           | Sync frequency:<br>Every 15 minutes                             |
| Sync emails from this account<br>Automatically download attach | ments when  | ✓ Notify me when emails arrive                                  |
| connected to mini                                              |             | ✓ Sync emails from this account                                 |
|                                                                |             | Automatically download<br>attachments when connected to<br>WiFi |
| < PREVIOUS                                                     | NEXT >      | < NEXT >                                                        |
|                                                                |             |                                                                 |

Enter your name for outgoing messages.

| 🖬 💎 🖌 🔾 12:39                                                  | 🖬 💎 🖌 🔾 12:33                                         |
|----------------------------------------------------------------|-------------------------------------------------------|
| Your account is set up<br>and emails are on their<br>way!      | M                                                     |
| Give this account a name (optional) usern@scintilla.utwente.nl | Your account is set up and emails are on their        |
| Your name (displayed on outgoing messages)<br>User Name        | Account name (optional)<br>usern@scintilla.utwente.nl |
|                                                                | Your name<br>User Name<br>Displayed on sent messages  |
| NEXT >                                                         | NEXT >                                                |
| < 0 □                                                          | ⊲ 0 □                                                 |

After clicking *next* the setup of your account is completed.

From: https://oldwiki.scintilla.utwente.nl/ - **old wiki** 

Permanent link: https://oldwiki.scintilla.utwente.nl/it:mail:setup-andriod

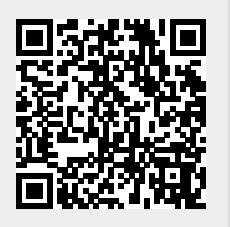

Last update: 2016/11/08 12:23